USER GUIDE v1.2

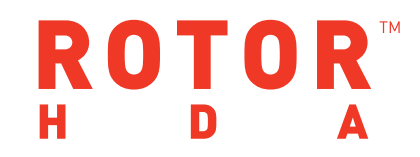

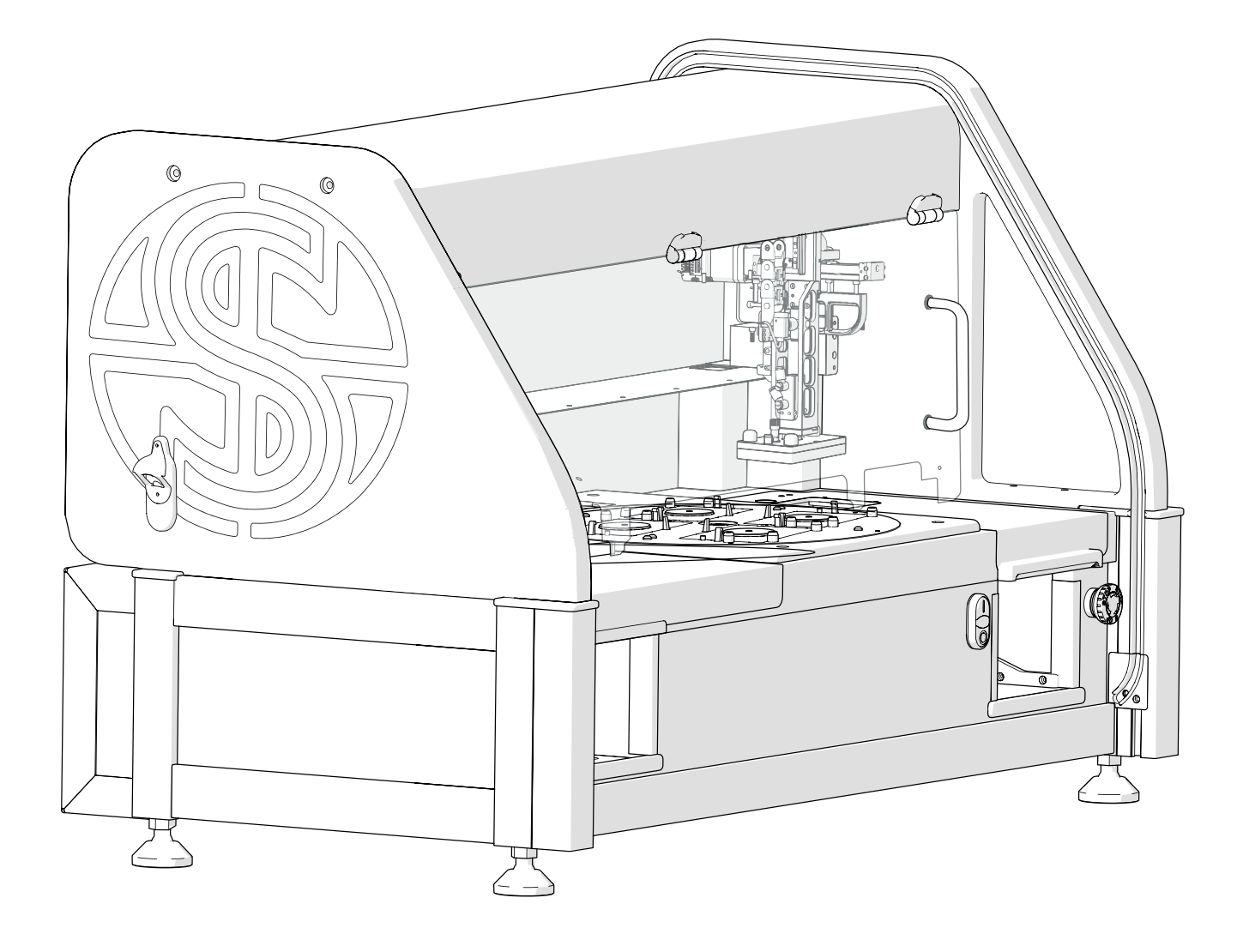

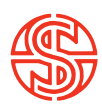

# BEFORE YOU START!

- All on-screen instructions MUST be followed. Straying from the on-screen instructions could cause damage to the machine and the user.
- Ensure to keep transit hardware in a safe place. These will be required should the ROTOR HDA require moving.
- During Pad Head removal, always ensure the push cylinder is cleared before moving away from the carriage. The push cylinder runs from the carriage arm into The Stinger/Pad Head. If either are not pulled down far enough during removal, the cylinder will catch and damage the ROTOR HDA.
- Always ensure the power is OFF before changing heads. Leaving the power on can cause a hardware crash.

- 4. Anatomy and features
- 6. Removables
- 7. RePads™
- 8. Mechanical overview
- 10. Initialisation routine
- 12. Software overview
- 14. Program overview
- 16. Program completion
- 17. Software icon guide
- 22. Technical specifications
- 24. Pinning examples
- 25. Post experimental procedure
- 26. Notes

# **ROTOR HDA™**

#### INTRODUCTION

The Singer ROTOR HDA<sup>™</sup> is a compact benchtop robot for easy, ultra-fast manipulation of high-density arrays of yeast, other fungi and bacteria. Reagent sets such as deletion mutant collections and the complete set of cloned yeast genes can be utilised for highthroughput screens; large-scale 2-hybrid, synthetic genetic array, phenotypic and chemical-genetic analysis. The ROTOR HDA uses plastic replica plating pads and supports liquid pinning to and from 96 and 384-well microtitre plates and agar pinning at densities of 96, 192, 384, 768, 1536 and 6144.

# USER GUIDE

Follow these instructions alongside the on-screen instructions to get the most out of the ROTOR HDA, High Throughput Screening Robot. This guide outlines basic operation of the ROTOR HDA as well useful maintenance advice. Read through this guide and you'll be ready for the exciting world of high throughput screening!

# DISCLAIMER

At Singer Instruments, we are constantly seeking to improve our products and adapt them to the requirements of modern research techniques and testing methods. This involves modification to the mechanical structure and optical design of our instruments. Therefore, all descriptions and illustrations in this user guide, including all specifications are subject to change without notice.

# **ANATOMY & FEATURES**

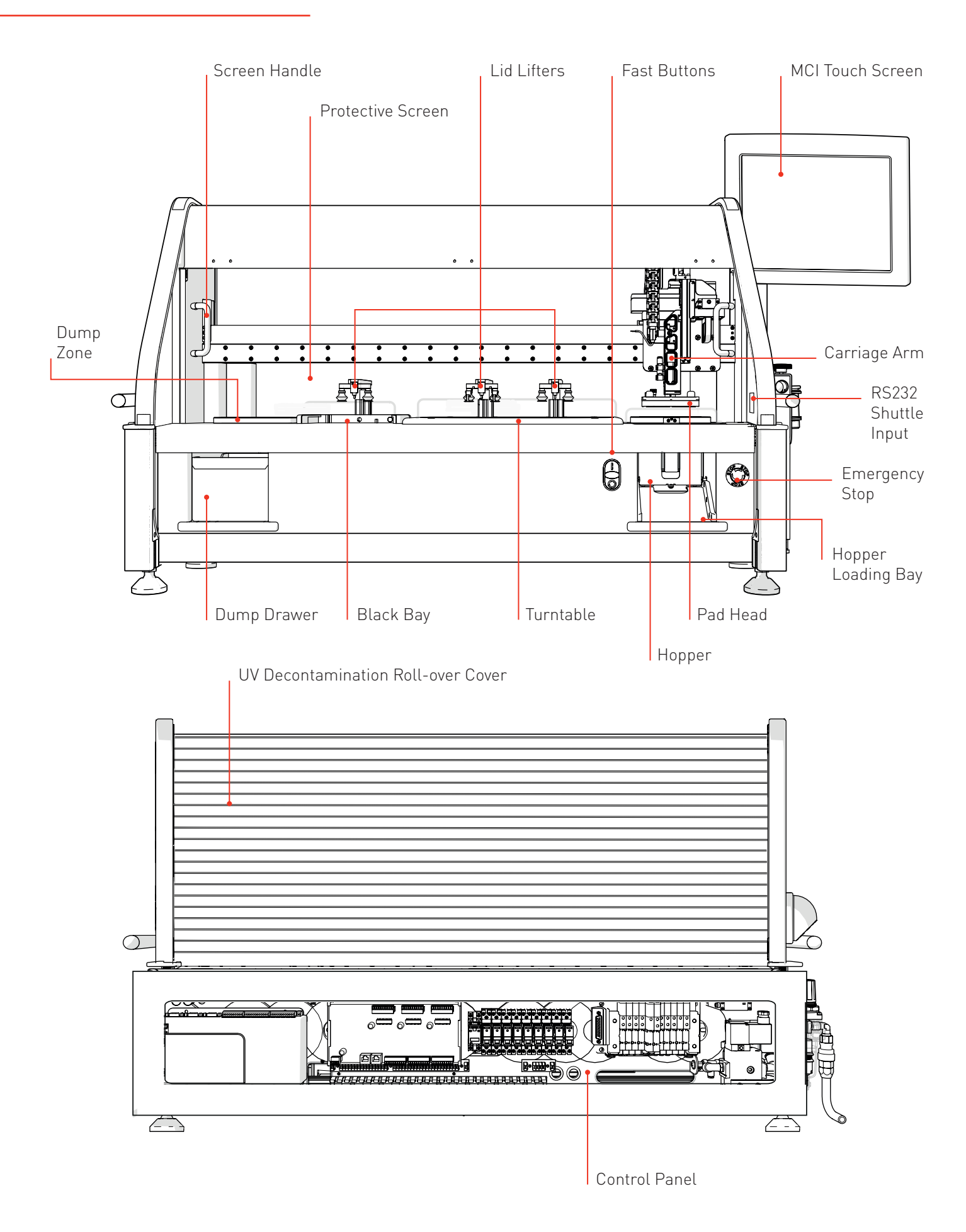

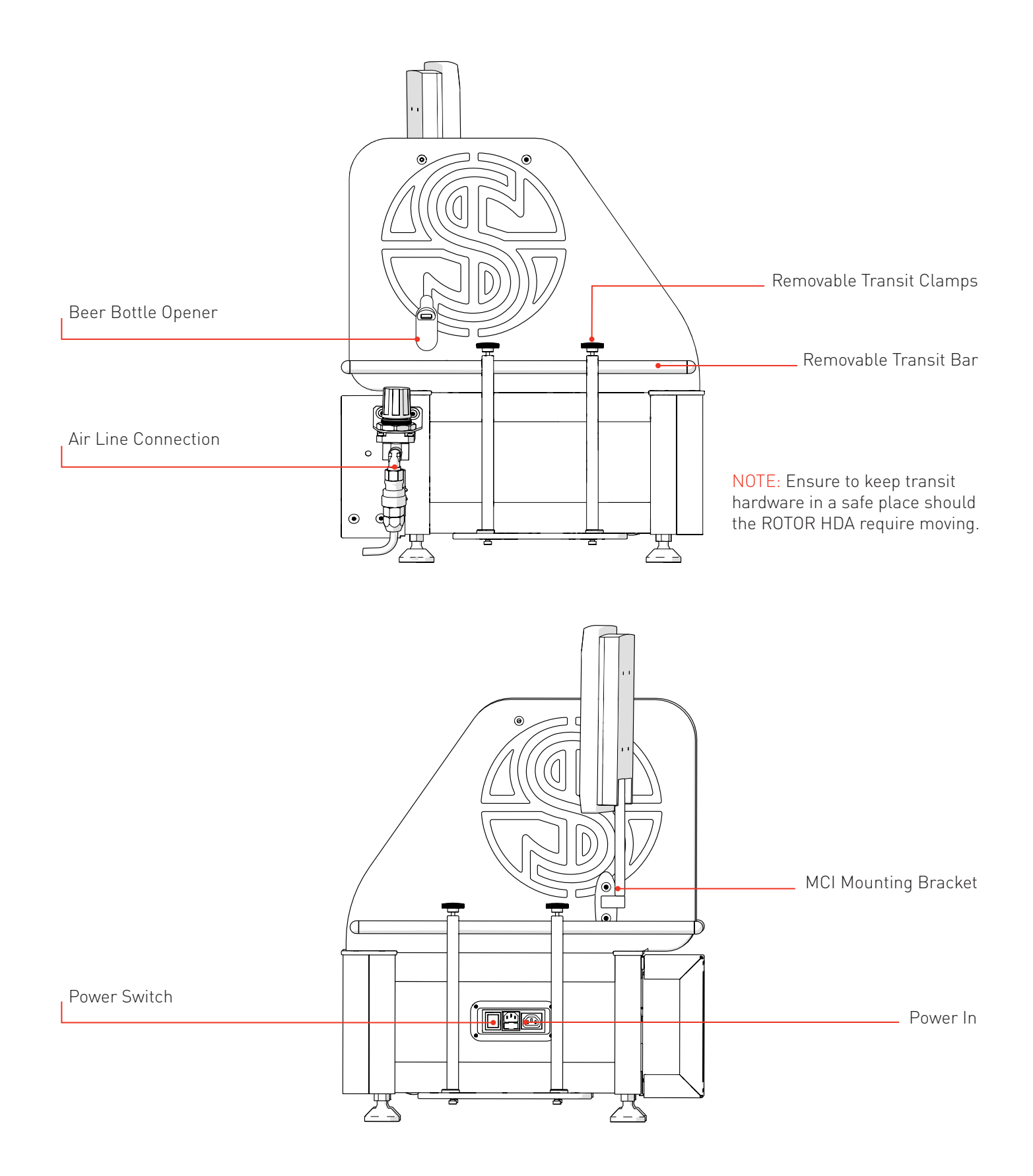

# REMOVABLES

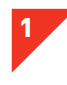

## BLACK BAY

- The Black Bay is a loading bay for source and target plates. You will need to remove the Black Bay to load plates.
- If you own The Stinger single colony picker then you will need to remove the Black Bay in order to change between the Pad Head and The Stinger.

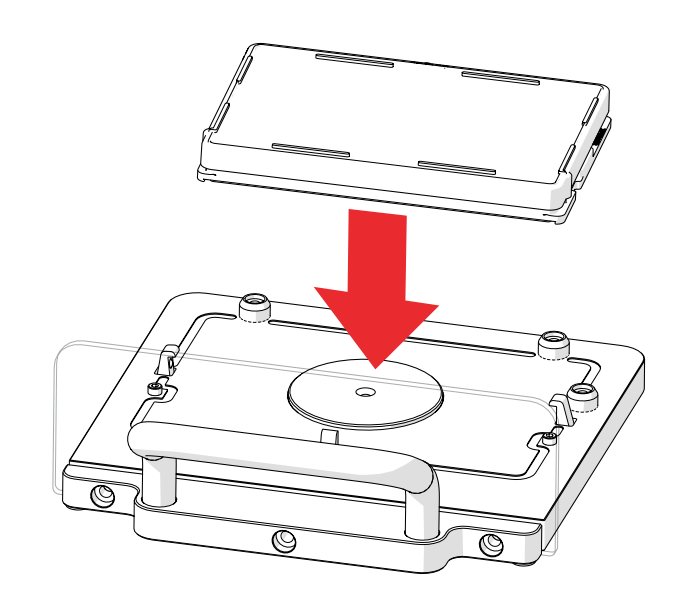

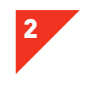

# PAD HOPPER

- · The Pad Hopper is where the fresh RePads™ are loaded.
- Load a stack of RePads<sup>™</sup> (pins facing down) into the Hopper as shown, ensuring the chamfered corner is to the top right.
- The Pad Hopper is fully autoclavable to ensure RePads<sup>™</sup> stay sterile. However, a pack of RePads<sup>™</sup> includes a protective card that means the RePads<sup>™</sup> stay sterile without autoclaving the Pad Hopper.

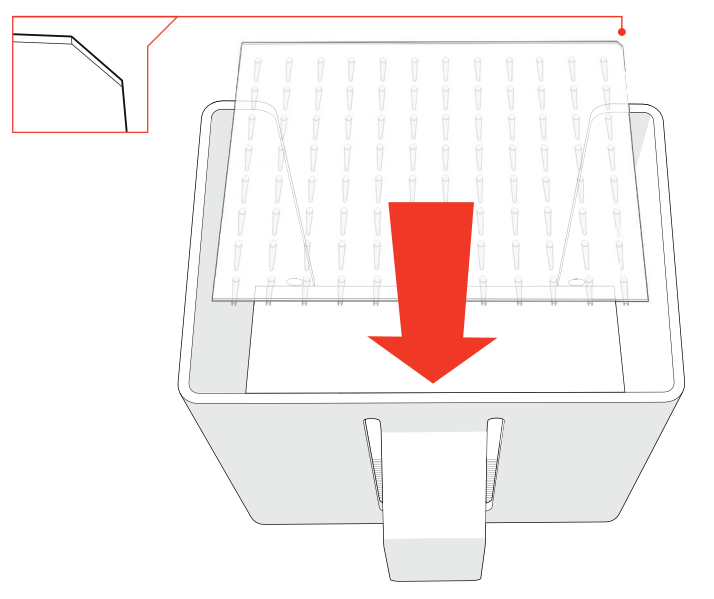

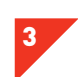

## DUMP DRAWER

- · The Dump Drawer is where used RePads™ are deposited.
- When a program is finished, the Dump Drawer can be removed to dispose of the used RePads™.
- The Dump Drawer is fully autoclavable.

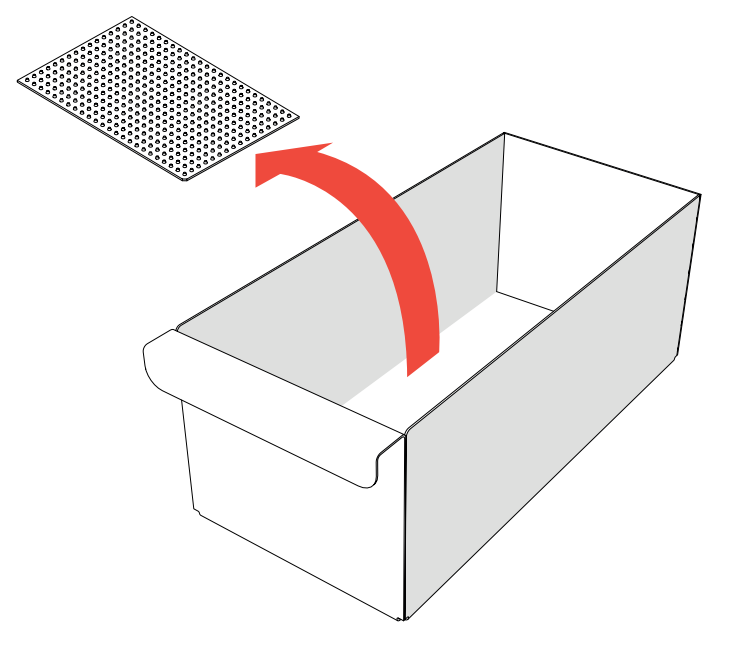

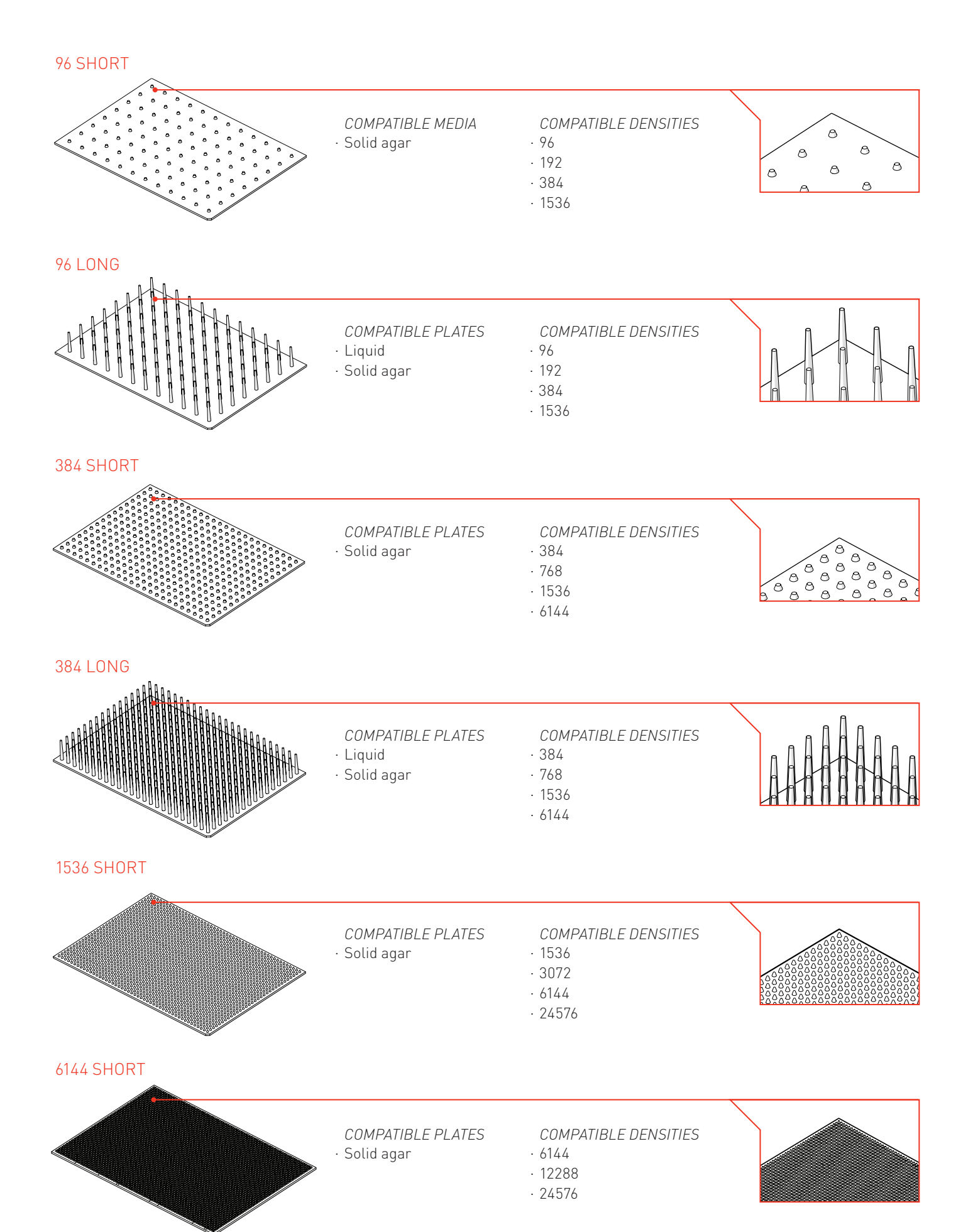

# **MECHANICAL OVERVIEW**

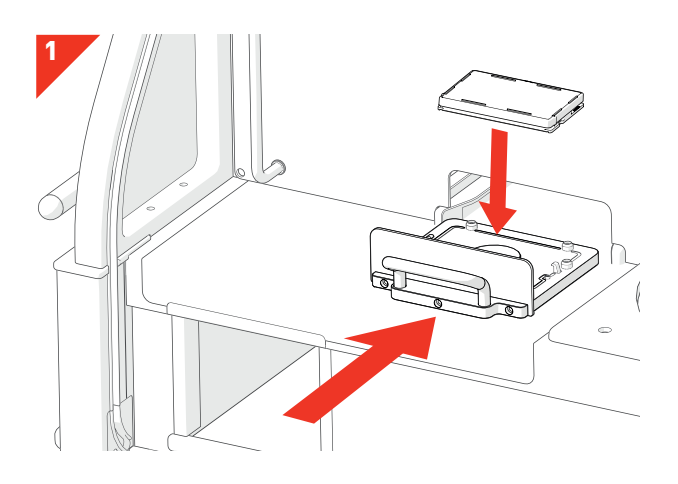

• Source Plates or Target Plates are loaded into the Black Bay. Source plates are the plates that already have the desired strains on. Target plates are the plates that you want your desired strains to grow on.

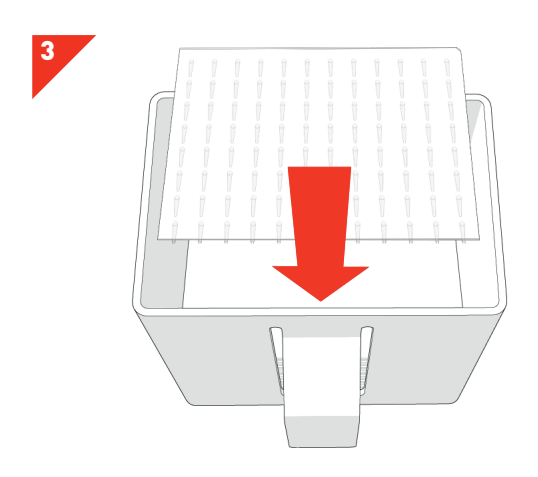

*RePads™* are loaded (pins facing down) into the *Pad Hopper*. RePads<sup>™</sup> come in a variety of densities and are used to transfer strains from *Source Plates* to *Target Plates*.

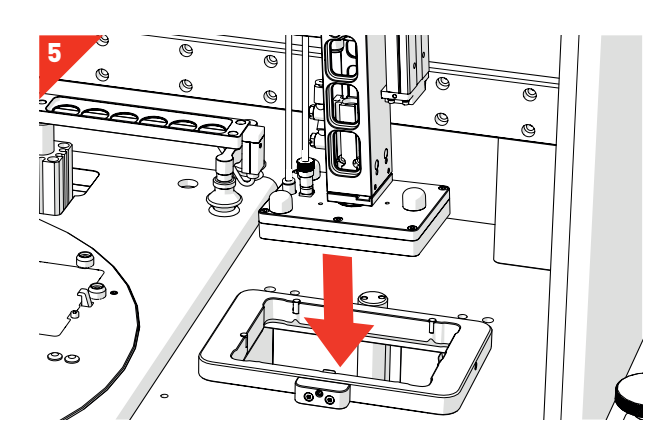

• The *Pad Head* lowers and picks up a *RePad™*.

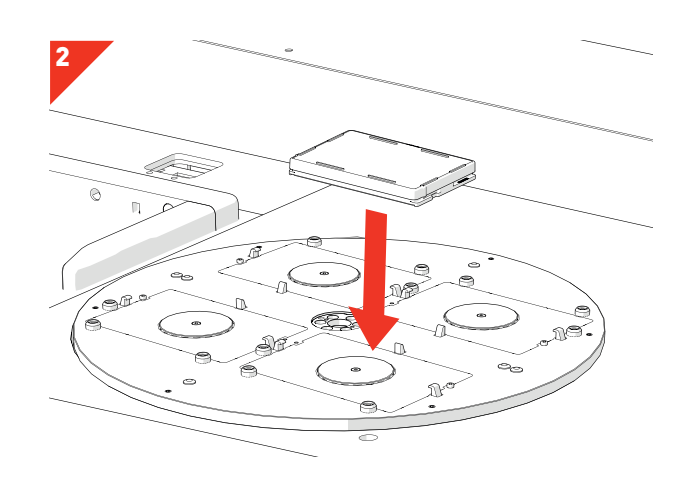

- Target Plates or Source Plates are loaded into the Turntable.
- If loading four plates, the front two plates are loaded first. The turntable will then rotate to allow you to load the second two.

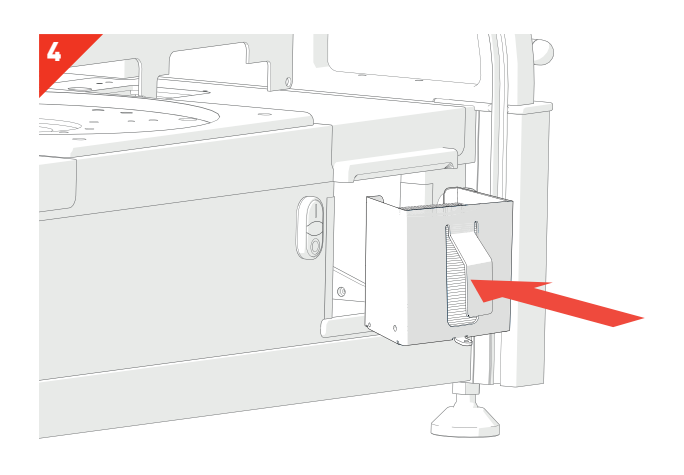

• The Pad Hopper is loaded into the Hopper Loading Bay.

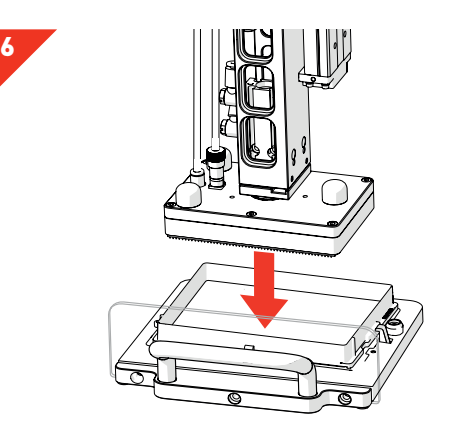

• The *Pad Head* moves to the *Source Plate*, lowers and collects a sample of cells.

# MECHANICAL OVERVIEW

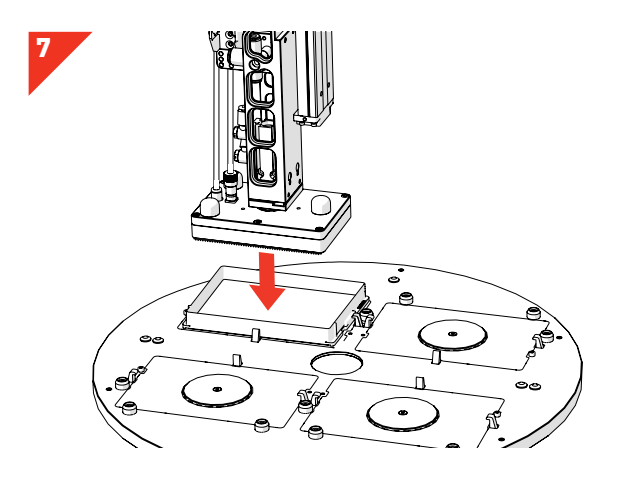

• The *Pad Head* moves to a *Target Plate* and deposits the sample of cells.

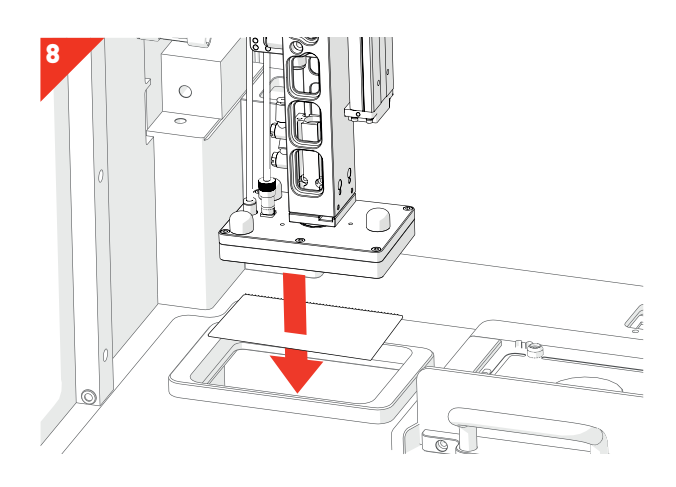

• The *Pad Head* moves to the *Dump Zone* and drops the used *RePad™*.

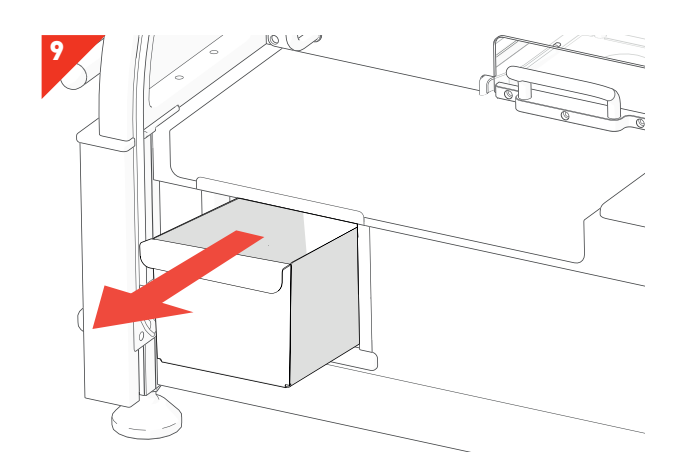

- Used *RePads™* are collected in the *Dump Drawer* ready to be disposed of.
- These steps will be repeated until your chosen protocol is finished.

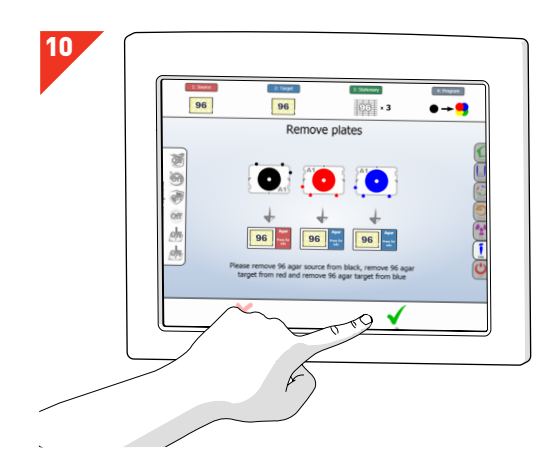

• Follow the simple step-by-step instructions for loading/ unloading of plates and consumables. See *page 14.* 

# INITIALISATION ROUTINE

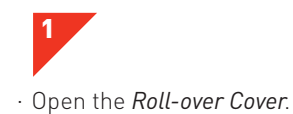

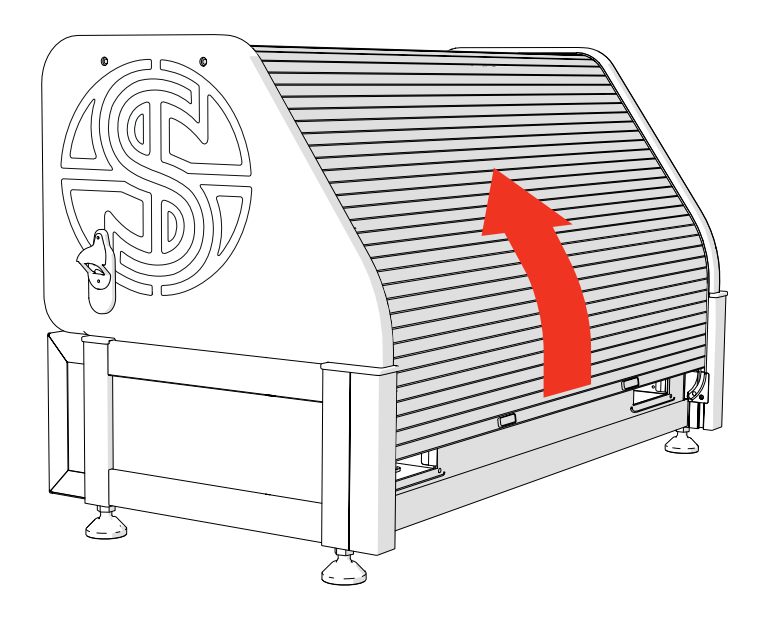

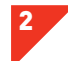

- Insert the *Power Cables* into the *ROTOR HDA* and switch on the mains power.
- Turn on the ROTOR HDA Power Switch.

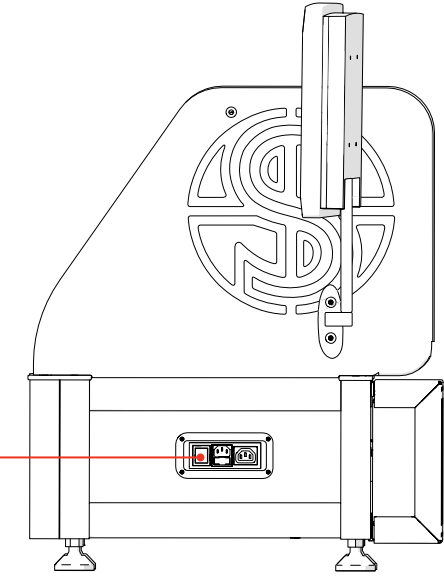

3

- Follow the simple on-screen instructions to work through the *ROTOR HDA* initialisation procedure.
- Turn on the *Compressor*.
- Select *OK* on the *Touch Screen* or use the *Fast Buttons*.

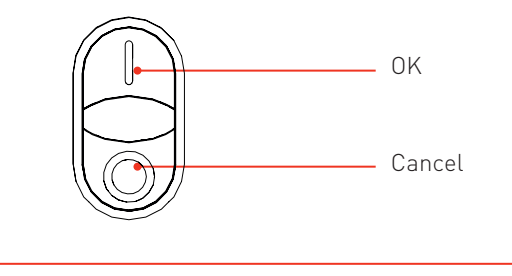

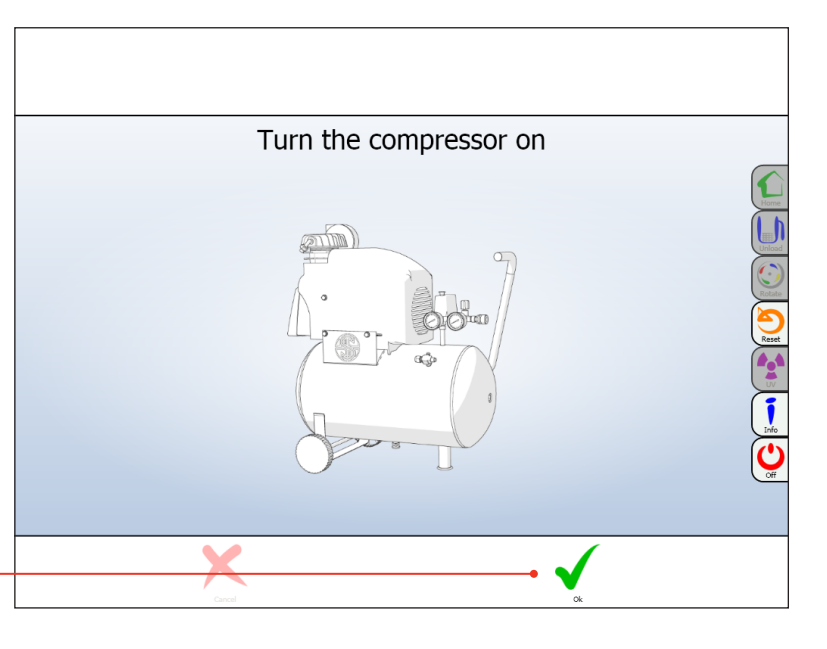

# **INITIALISATION ROUTINE**

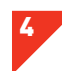

5

• Clear all objects from the *ROTOR Stage*, so nothing will obstruct the initialisation routine.

Select OK On-screen or use the Fast Buttons.

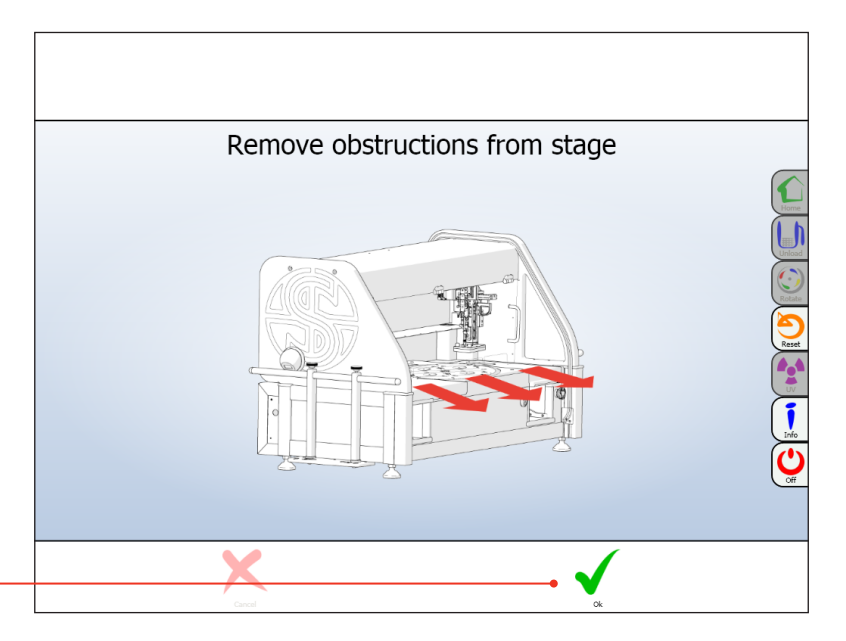

• The *ROTOR HDA* will perform a start-up routine.

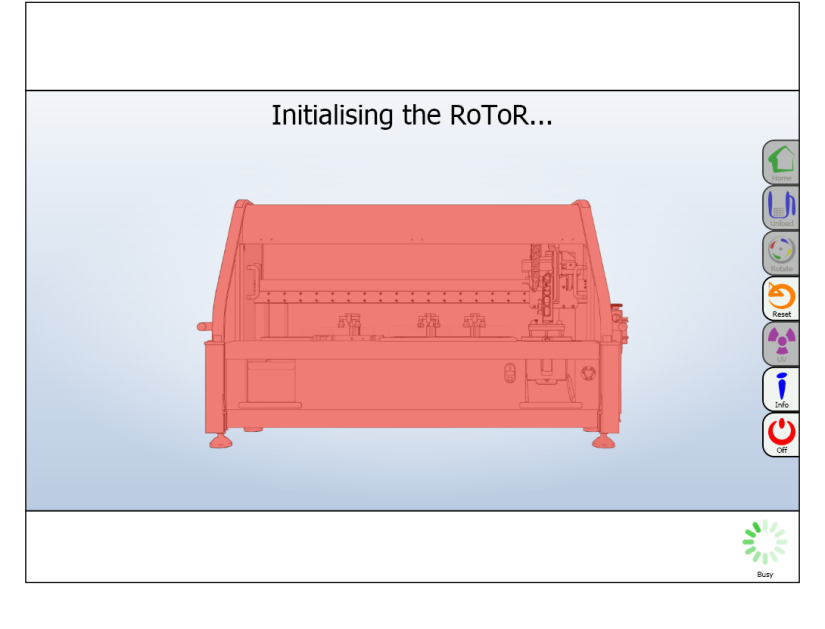

#### SOFTWARE OVERVIEW

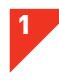

· This is the ROTOR Home Menu. From here you can choose to run pre-existing programs or create your own programs. In this example, we click Select And Run Stored Programs.

· NOTE: Follow the same 4 steps to select for an existing program:

- 1. Choose the type of Source Plates.
- 2. Choose the type of Target Plates.
- 3. Choose the type of Pin Pads.
- 4. Select required Program.

These four steps are demonstrated below.

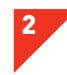

- · Select your Source Plates. They are the plates that already have the desired strains on. The source could be colonies grown on solid agar, or cultures grown in liquid media. In solid agar, the ROTOR HDA currently supports colony density up to 24576. In liquid media, the ROTOR HDA supports multi-well plates at 96 and 384-density.
- · In this example we select 96 Agar.

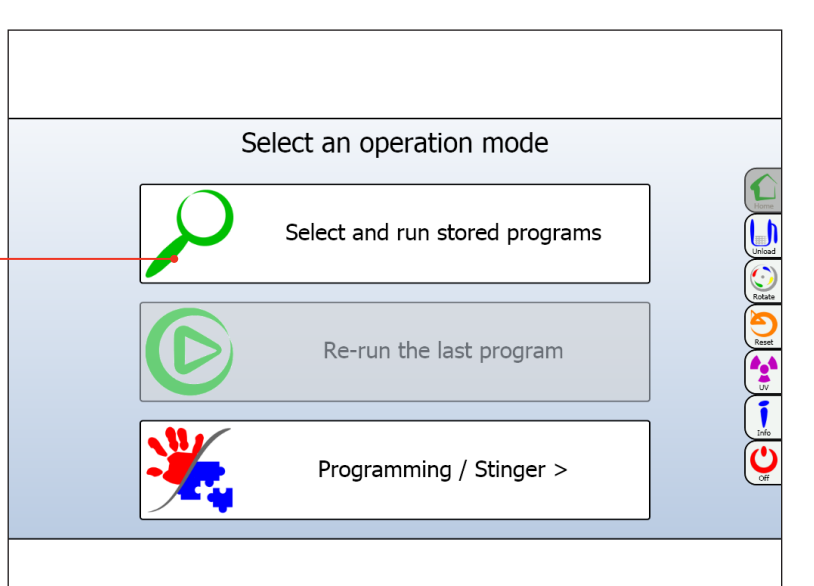

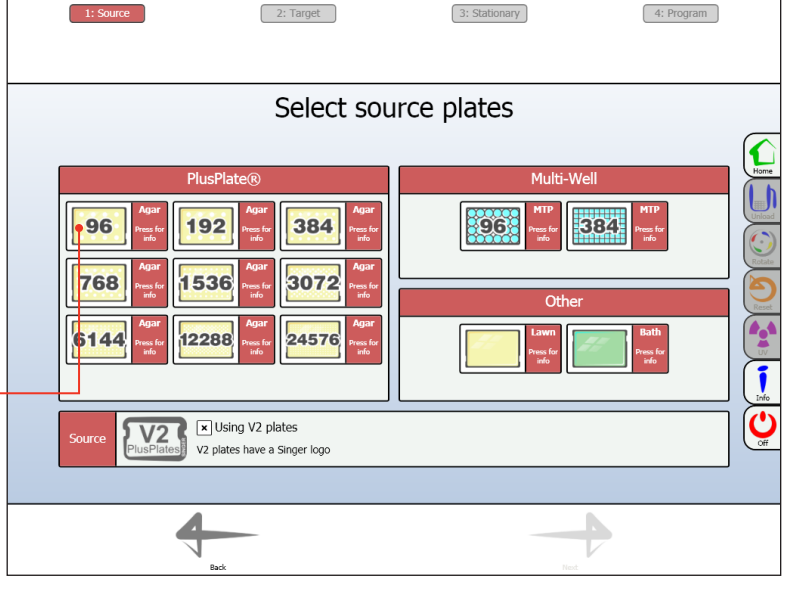

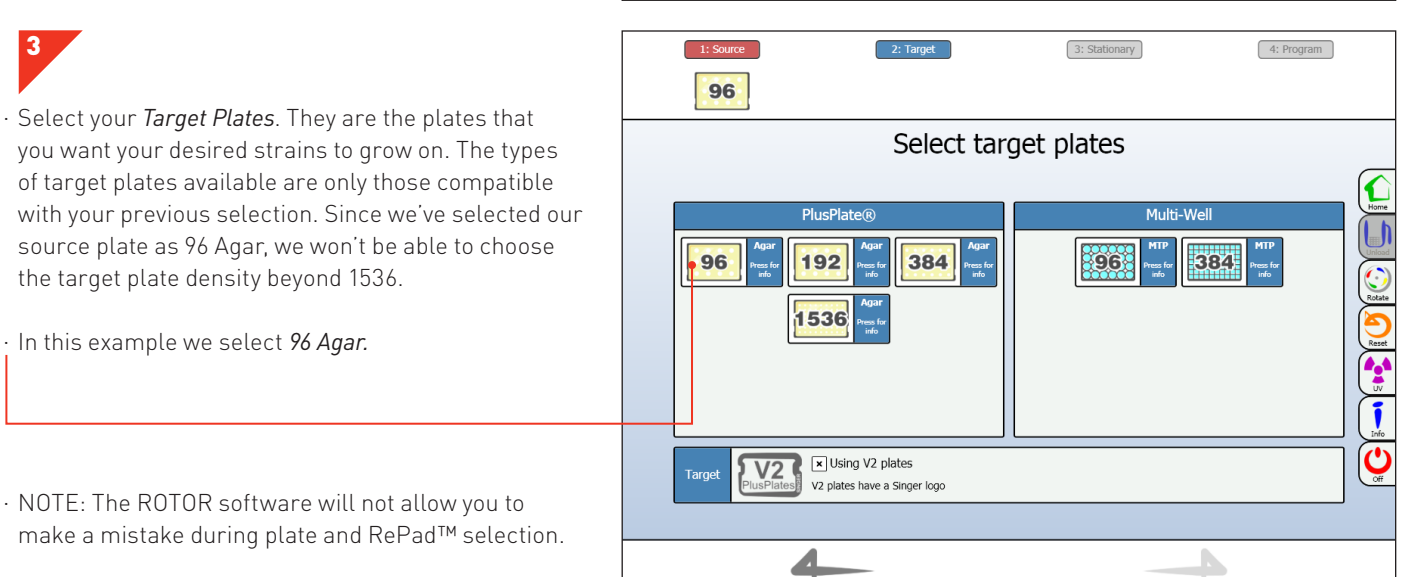

· NOTE: The ROTOR software will not allow you to make a mistake during plate and RePad™ selection.

## SOFTWARE OVERVIEW

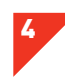

 Select your *RePad™*. The types of RePads<sup>™</sup> available are only those compatible with your previous selection.

· In this example we select *Short Pin Pad 96-Density.* 

 NOTE: Short pin pads are used to pin colonies from solid agar to solid agar. Long pin pads are used to pin liquid media or solid agar to solid agar or liquid media.

- The final step is to select the program that you want to perform. The programs available are only those compatible with your previous selection. In this example, there are three available programs:
- *Mate* pinning two haploid cells onto one plate.
- *Replicate* pinning one source plate onto one target plate.
- *Replicate Many* pining one source plate onto multiple target plates.
- In this example, we select *Replicate Many*.
- The right-hand panel will display your custom programs. You also have the option to create new custom programs.

| 2: Target                                                                                                    | 3: Stationary 4: Program |
|----------------------------------------------------------------------------------------------------|--------------------------|
| Select                                                                                                    | pads                     |
| Short Pin<br>Short<br>Press for<br>odd                                                                                                    | Long Pin                 |
|                                                                                                    |                          |
| Box                                                                                                    | Net                      |
| 1: Source 2: Target   96 96   Select n                                                                                                    | 3: Stationary 4: Program |
|                                                                                                    |                          |
| Singer Programs<br>Mate Singer<br>Program<br>Program | Vour Programs            |
|                                                                                                    |                          |
| Bak                                                                                                    |                          |
|                                                                                                    |                          |

# **PROGRAM OVERVIEW**

NOTE: Running a program is easy. Just follow the on-screen instructions!

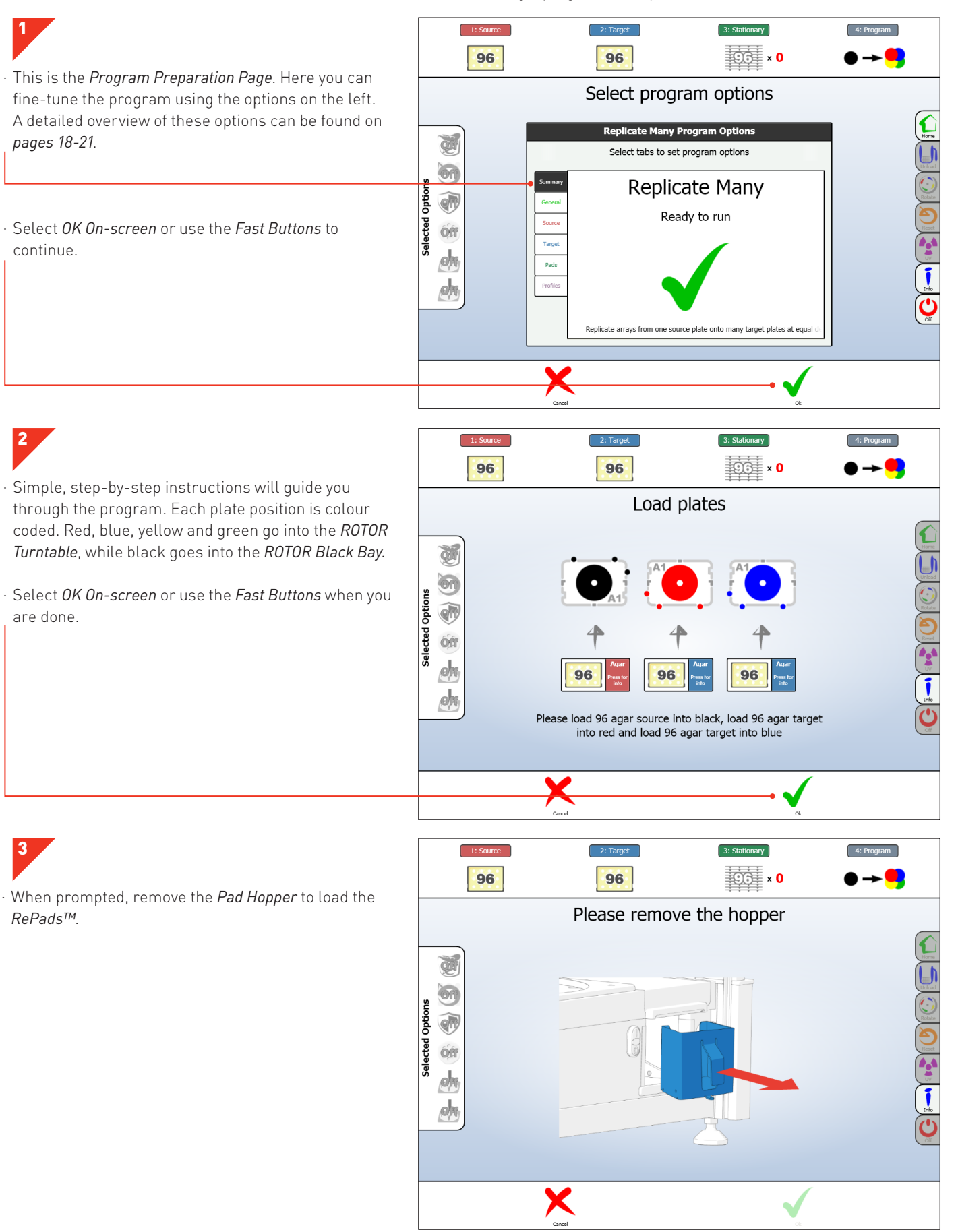

## **PROGRAM OVERVIEW**

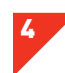

· Follow the instructions and load the appropriate *RePads™* into the *Pad Hopper*.

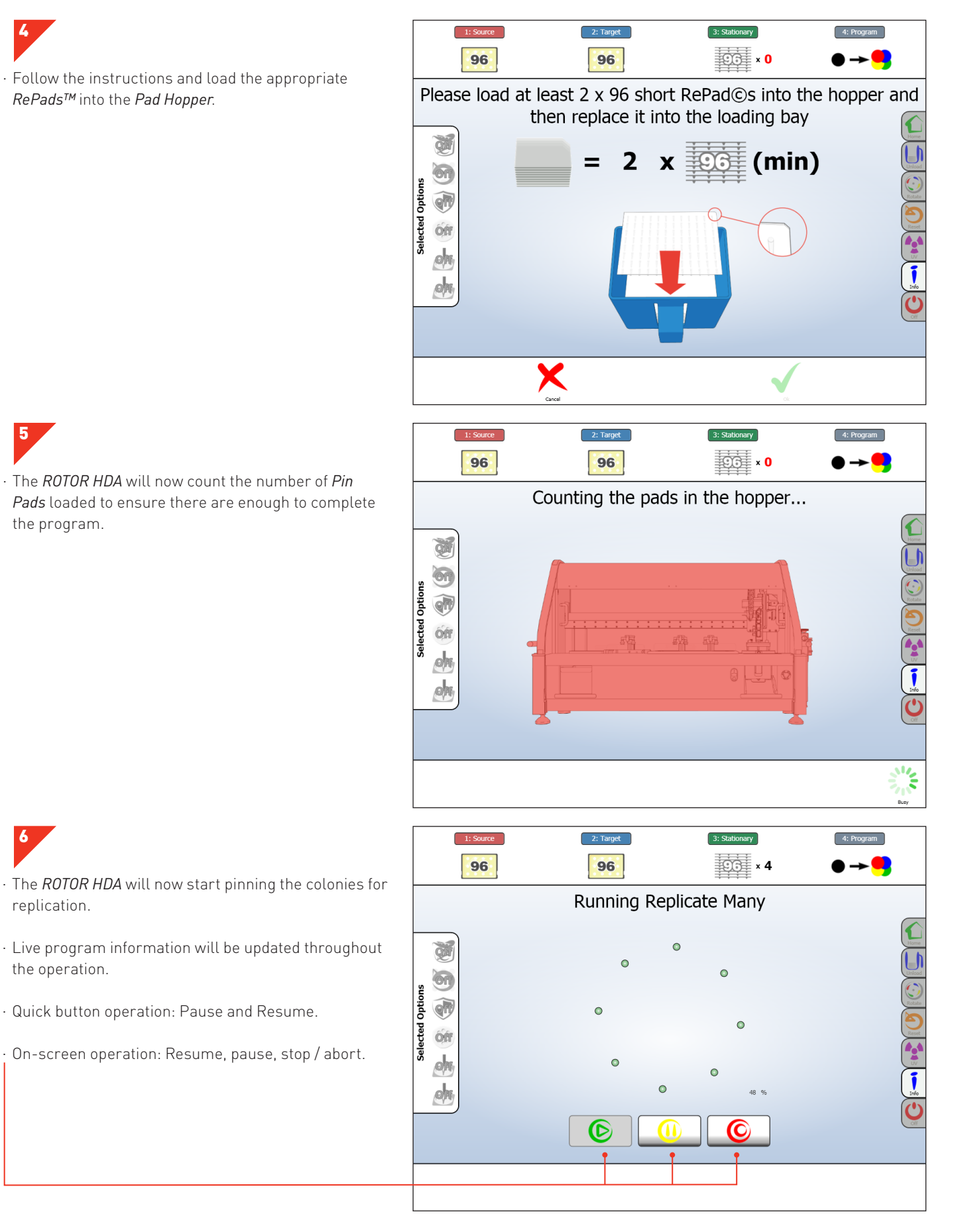

replication.

the operation.

· Quick button operation: Pause and Resume.

On-screen operation: Resume, pause, stop / abort.

• The ROTOR HDA will now count the number of Pin *Pads* loaded to ensure there are enough to complete the program.

# **PROGRAM COMPLETION**

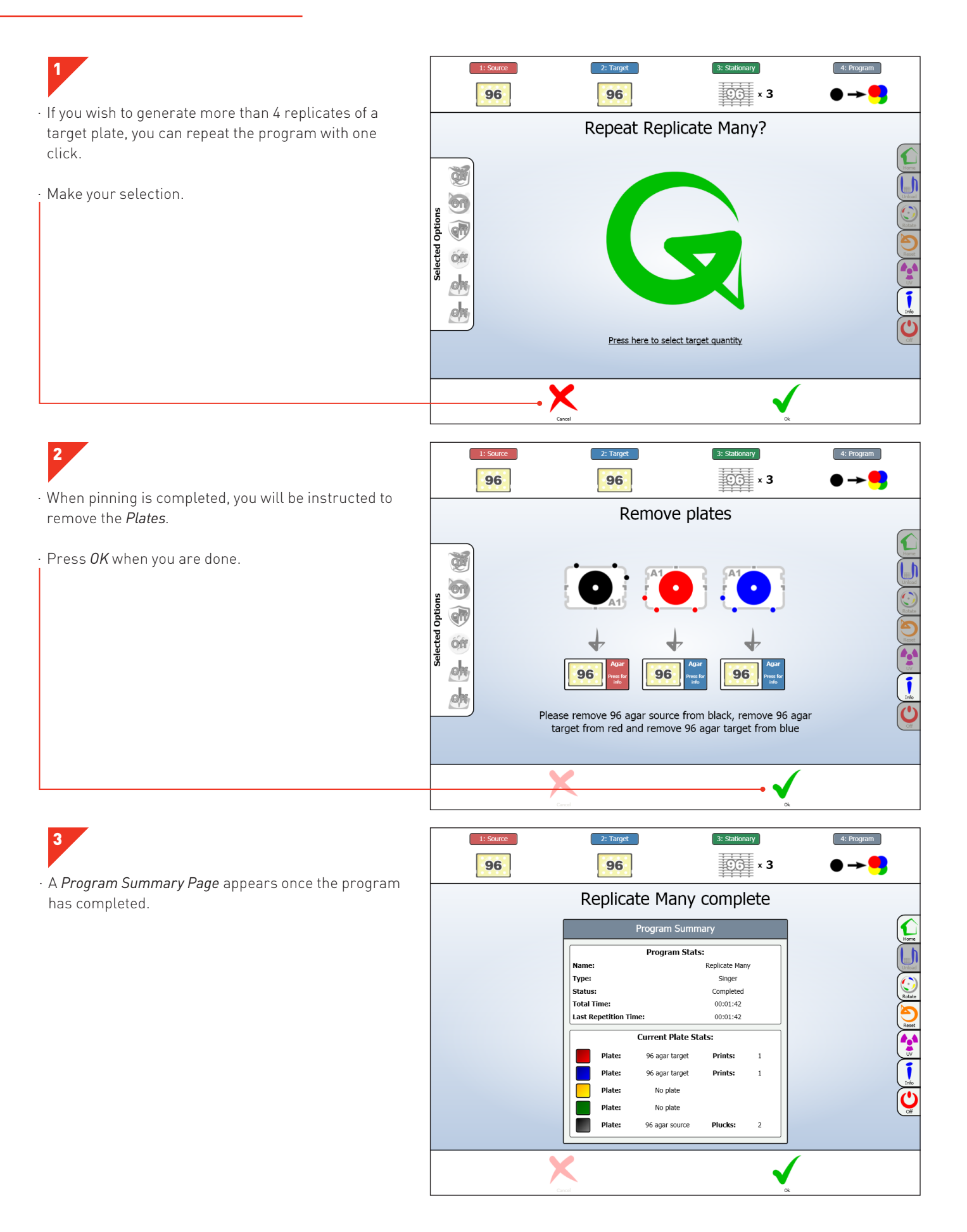

## HOME SCREEN

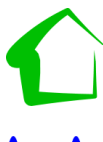

- Home: This will return you to the ROTOR Home Screen.
- *Unload:* This allows you to remove the *Hopper* from the *Home Screen.*

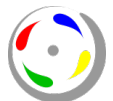

• *Rotate:* This rotates the *Turntable*.

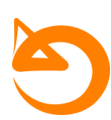

• *Reset:* This resets the *ROTOR HDA*.

# LOADING PLATES

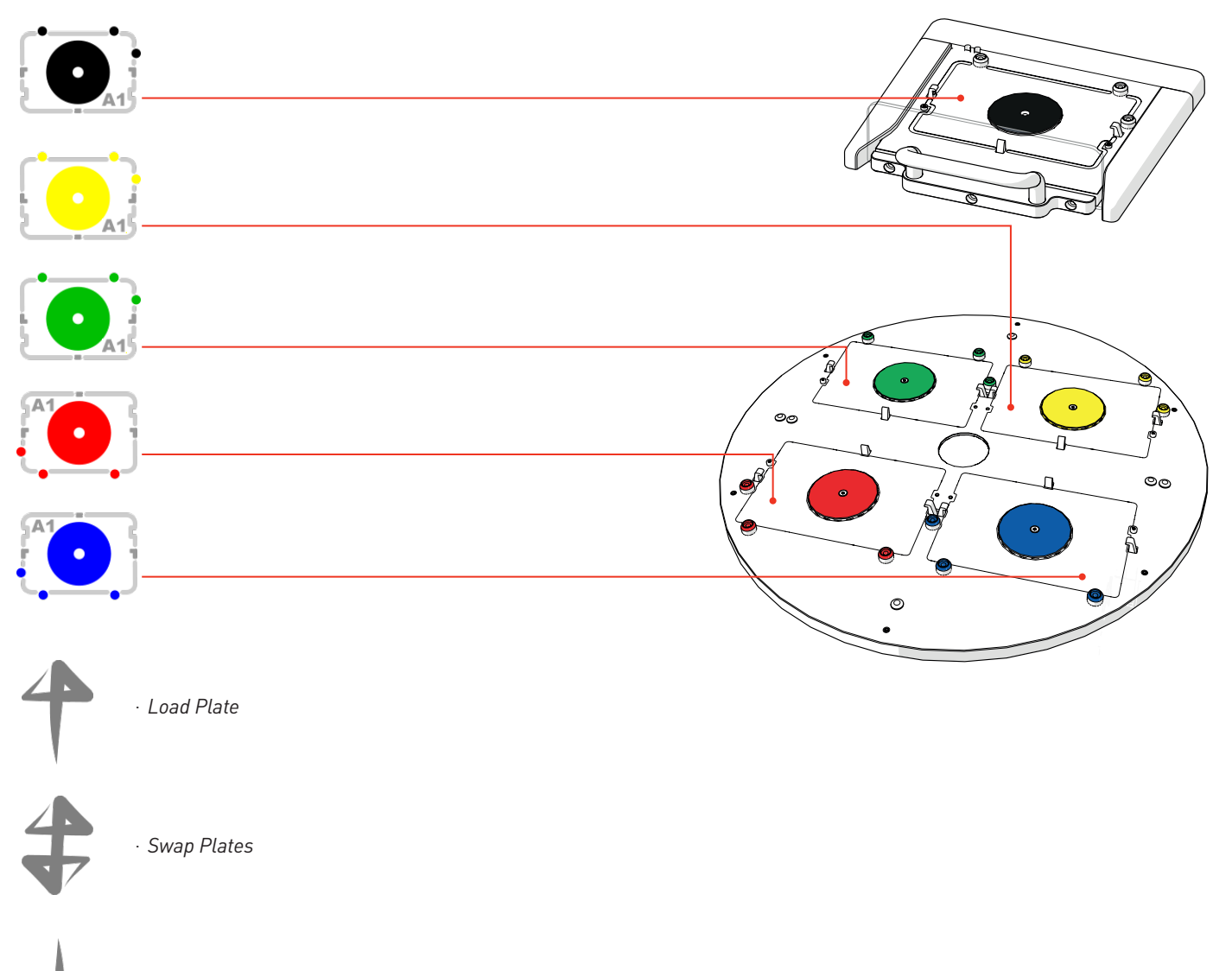

· Remove Plate

· UV: This opens the UV Lamp Options.

• Info: This opens the Info and Settings

· Off: Press to turn off the ROTOR HDA.

*Screen.* Here you can access the advanced options and online support.

## ADVANCE OPTIONS

| ICON                                                                                                    | NAME                | SETTING         | DESCRIPTION                                                                                                    | ТАВ                         | UNIT    | MIN | МАХ | DEFAULT |
|----------------------------------------------------------------------------------------------------|---------------------|-----------------|----------------------------------------------------------------------------------------------------|-----------------------------|---------|-----|-----|---------|
| Rest of the second second seco | Recycle             | Off             | RePads™/pins are always dumped.                                                                                                    | General>Recycle             | N/A     | N/A | N/A | N/A     |
|                                                                                                    | Recycle             | Full            | RePads™/pins are recycled for the duration of the program.                                                                                                    | General>Recycle             | N/A     | N/A | N/A | N/A     |
|                                                                                                    | Recycle             | Until<br>Repeat | RePads™/pins are recycled for the<br>duration of one cycle of the program.                                                                                                    | General>Recycle             | N/A     | N/A | N/A | N/A     |
|                                                                                                    | Recycle             | During<br>Pairs | RePads™/pins are recycled for the<br>duration of each pinning pair.                                                                                                    | General>Recycle             | N/A     | N/A | N/A | N/A     |
| Ð                                                                                                    | Revisit<br>Source   | On/Off          | Revisit ensures that the source is<br>revisited for each pinning. If Revisit<br>Source if off, the source plate will not<br>be revisited unless a new position on<br>the source plate is being pinned.                                                                                                    | General>Recycle             | Boolean | Off | On  | Off     |
|                                                                                                    | Plate<br>Protection | On/Off          | By protecting the source plates you<br>can ensure that lids are only removed<br>when it is vital to do so. This will<br>increase the time it takes to run each<br>program, but each source plate will<br>be exposed for less time, and the<br>print head will never move over a<br>source plate without a lid on, unless<br>it is pinning from it | General>Plate<br>Protection | Boolean | Off | On  | Off     |
|                                                                                                    | Repeat<br>Pairs     | On/Off          | A pinning pair represents pinning<br>from a source plate to a target plate.<br>You can adjust how many times<br>each of these pairs are repeated.<br>During pair repetition, Recycle and<br>Revisit mode rules will be followed<br>as normal.                                                                                                    | General>Pairs               | Boolean | Off | On  | Off     |
| 000                                                                                                    | Offset              | Off             | No offset is used for source pinning.                                                                                                    | Source>Offset               | Boolean | Off | On  | Off     |
|                                                                                                    | Offset              | Automatic       | An automatic offset is used for each source pinning.                                                                                                    | Source>Offset               | Boolean | Off | On  | Off     |
| 2                                                                                                    | Offset              | Random          | A random offset is used for each source pinning.                                                                                                    | Source>Offset               | Boolean | Off | On  | Off     |

| ICON      | NAME                           | SETTING | DESCRIPTION                                                                                                    | ТАВ            | UNIT    | MIN                | ΜΑΧ              | DEFAULT                |
|-----------|--------------------------------|---------|----------------------------------------------------------------------------------------------------|----------------|---------|--------------------|------------------|------------------------|
| Coco coco | Offset                         | Manual  | Select a manual offset before each source pinning.                                                                                       | Source>Offset  | Boolean | Off                | On               | Off                    |
| 1         | Offset                         | Fixed   | A pre-specified fixed offset is used for selected source pins.                                                                           | Source>Offset  | Boolean | Off                | On               | Off                    |
| +         | Source<br>Pinning<br>Pressure  |         | The pressure that the Pad Head will use to push onto the agar.                                                                           | Source>Pinning | %       | 0                  | 100              | Varies for<br>each pad |
|           | Source<br>Pinning<br>Speed     | Agar    | The speed that the Pad Head will use to connect to the agar surface.                                                                     | Source>Pinning | mm/s    | 1                  | 20               | 19                     |
|           | Source<br>Pinning<br>Overshoot | Agar    | The amount of travel that will be ap-<br>plied after detecting agar contact. This<br>is to enable operation of the pressure<br>cylinder. | Source>Pinning | mm      | Speed<br>dependant | Speed<br>dependa | 2<br>ant               |
| G         | Repeat<br>Source<br>Pinning    | Agar    | The number of times each source pin-<br>ning will repeat.                                                                                | Source>Pinning | Integer | 1                  | 10               | 1                      |
|           | Source<br>Pinning<br>Speed     | Liquid  | The speed applied to pinning to wet source plates.                                                                                       | Source>Pinning | mm/s    | 1                  | 19               | 19                     |
| 4         | Source<br>Pinning<br>Backoff   | Liquid  | The retraction distance applied to the<br>Pad Head after sensing the bottom of<br>the plate.                                             | Source>Pinning | mm      | -0.5               | 3                | 0.5                    |
| G         | Repeat<br>Source<br>Pinning    | Liquid  | The number of times each source pin-<br>ning will repeat.                                                                                | Source>Pinning | Integer | 1                  | 10               | 1                      |
|           | Dry Mix<br>Source              | On/Off  | Skipping around on the agar surface to select from a wider area of cells.                                                                | Source>Dry Mix | Boolean | Off                | On               | Off                    |
|           | Dry Mix<br>Clearance           |         | The distance the pins retract from the agar surface.                                                                                     | Source>Dry Mix | mm      | 0                  | 4                | 0.5                    |
| <b>↓</b>  | Dry Mix<br>Diameter            |         | The diameter of the mix.                                                                                                    | Source>Dry Mix | mm      | 0.1                | 2                | 1                      |
|           | Dry Mix<br>Cycles              |         | The number of cycles (comprising of 5<br>steps) that the dry mix on source plates<br>will be executed.                                   | Source>Dry Mix | Integer | 1                  | 10               | 1                      |

| ICON     | NAME                           | SETTING | DESCRIPTION                                                                                                    | ТАВ                        | UNIT    | MIN                | MAX                | DEFAULT                |
|----------|--------------------------------|---------|----------------------------------------------------------------------------------------------------|----------------------------|---------|--------------------|--------------------|------------------------|
| 6        | Wet Mix<br>Source              | On/Off  | Liquid mixing can be used to invigorate<br>the cells in a liquid solution. Liquid<br>mixing uses either a circular or helical<br>movement.                                                                       | Source>Wet Mix             | Boolean | Off                | On                 | Off                    |
|          | Source<br>Mixing<br>Diameter   |         | The diameter of the mix applied to both the x and y axis.                                                                                                    | Source>Wet Mix             | mm      | 1                  | 3                  | 1                      |
|          | Source<br>Mixing<br>Speed      |         | The speed at which wet mixes are car-<br>ried out.                                                                                                    | Source>Wet Mix             | mm/s    | 1                  | 25                 | 25                     |
| 6        | Source<br>Mixing<br>Cycles     |         | The number of cycles the mix will include.                                                                                                    | Source>Wet Mix             | Integer | 1                  | 10                 | 1                      |
|          | Source<br>Mixing<br>Travel     |         | The distance that the Pad Head retracts on 3D mixes.                                                                                                    | Source>Wet Mix             | mm      | 0.25               | 15                 | 3                      |
|          | Permanent<br>offset            |         | A permanent offset can be specified<br>to reset the nominal centre for each<br>source pinning. This feature is useful<br>when pinning from source plates that<br>have been printed to a non-central<br>location. | Source>Permanent<br>Offset | Point   | -3,-3              | 3,3                | 0,0                    |
| <b>•</b> | Target<br>Pinning<br>Pressure  |         | The pressure that the Pad Head will use to push onto the agar.                                                                                                    | Target>Pinning             | %       | 0                  | 100                | Varies for<br>each pad |
|          | Target<br>Pinning<br>Speed     | Agar    | The speed that the Pad Head will use to connect to the agar surface.                                                                                                    | Target>Pinning             | mm/s    | 1                  | 20                 | 19                     |
|          | Target<br>Pinning<br>Overshoot | Agar    | The amount of travel that will be applied after connection to the agar surface has been made.                                                                                                    | Target>Pinning             | mm      | Speed<br>dependant | Speed<br>dependant | 2                      |
| G        | Repeat<br>Target<br>Pinning    | Agar    | The number of times each target pin-<br>ning will repeat.                                                                                                    | Target>Pinning             | Integer | 1                  | 10                 | 1                      |
|          | Target<br>Pinning<br>Speed     | Liquid  | The speed applied to pinning to wet source plates.                                                                                                    | Target >Pinning            | mm/s    | 1                  | 19                 | 19                     |
| 4        | Target<br>Pinning<br>Backoff   | Liquid  | The retraction distance applied to the<br>Pad Head after connection to the bot-<br>tom of the plate.                                                                                                    | Target >Pinning            | mm      | -0.5               | 3                  | 0.5                    |

| ICON     | NAME                          | SETTING | DESCRIPTION                                                                                                    | ТАВ             | UNIT    | MIN  | MAX | DEFAULT |
|----------|-------------------------------|---------|----------------------------------------------------------------------------------------------------|-----------------|---------|------|-----|---------|
| G        | Repeat<br>Target<br>Pinning   | Liquid  | The number of times each target pin-<br>ning will repeat.                                                                                                    | Target >Pinning | Integer | 1    | 10  | 1       |
|          | Dry Mix<br>Target             | On/Off  | Agar mixing can be used to ensure that<br>a good contact with the target media is<br>established. Agar mixing prints multiple<br>times at a specified radius around the<br>target spot on the agar after the initial<br>central print has been established. | Target >Dry Mix | Boolean | Off  | On  | Off     |
|          | Target<br>Mixing<br>Clearance | Agar    | The distance the Pad Head retracts from the agar surface at each stage of the mix.                                                                                                    | Target >Dry Mix | mm      | 0    | 4   | 0.5     |
|          | Target<br>Mixing<br>Diameter  | Agar    | The diameter of the mix. Using step-in<br>reduces the diameter from the specified<br>diameter uniformly with each cycle for a<br>thorough mix.                                                                                                    | Target >Dry Mix | mm      | 0.1  | 2   | 1       |
|          | Target<br>Mixing<br>Cycles    | Agar    | The number of cycles (comprising of 5 steps) that the dry mix on source plates will be executed.                                                                                                    | Target >Dry Mix | Integer | 1    | 10  | 1       |
| 0        | Wet Mix<br>Target             | On/Off  | Liquid mixing can be used to ensure<br>thorough depositing of cells in the liquid<br>solution. Liquid mixing uses either a<br>circular or helical movement.                                                                                                 | Target >Wet Mix | Boolean | Off  | On  | Off     |
|          | Target<br>Mixing<br>Diameter  | Liquid  | The diameter of the mix applied to both<br>the x and y axis. Using step-in reduces<br>the diameter from the specified diam-<br>eter uniformly with each cycle for a<br>thorough mix.                                                                        | Target >Wet Mix | mm      | 1    | 3   | 1       |
|          | Target<br>Mixing<br>Speed     | Liquid  | The speed at which wet mixes are car-<br>ried out.                                                                                                    | Target >Wet Mix | mm/s    | 1    | 25  | 25      |
| 0        | Target<br>Mixing<br>Cycles    | Liquid  | The number of cycles the mix will include.                                                                                                    | Target >Wet Mix | Times   | 1    | 10  | 1       |
|          | Target<br>Mixing<br>Travel    | Liquid  | The distance that the Pad Head retracts on 3D mixes.                                                                                                    | Target >Wet Mix | mm      | 0.25 | 15  | 3       |
| <b>₩</b> | Pad Pickup<br>Pressure        |         | The pressure applied by the Pad Head when picking up pads.                                                                                                    | Pads            | %       | 0    | 100 | 80      |

## **TECHNICAL SPECIFICATIONS**

#### DIMENSIONS

- · Length: 1300mm (51")
- Width: 650mm (26")
- · Height (from bench top): 725mm (29")

NOTE: An additional 500mm (20") is needed at one end for the bracket mounted MCI. This can fit at either end. The working height of the ROTOR turntable is 300mm (12") from the benchtop.

NOTE: For servicing, the ROTOR HDA will require reasonable free space all round.

#### WEIGHT

· 110kg (242 lbs)

#### COLOURS

- Externally: White (with red Singer logo)
- · Roller Cover: Grey
- Internal: White/grey
- · Stations: Red/blue/yellow/green/black

#### **NO-COST ACCESSORIES:**

· Beer bottle cap remover or Corkscrew (specify).

#### POWER REQUIREMENTS

- · 110-240V AC 50-60Hz Power: 500W
- Power connection at Right Hand End (*from front*) via IEC Cable (*supplied*).

# COMPRESSED AIR REQUIREMENT (FOR COMPRESSOR, SEE PAGE 23)

- Dry, oil-free, compressed air/nitrogen at min 4 bar (60 psi) max 10 bar (150psi)
- · Consumption: 3 l/min (0.1 CFM)
- Air connects to LH end *(from front)* see *Compressor Section* for connection details.

#### HEAD

- · Movement: X:800mm
  - Y: 30mm
  - Z:90mm
- $\cdot\,$  Clearance above table: 95mm
- · Resolution: X: 1µ
- Y & Z: 5µ
- · Speed: X: up to 5,000mm/sec,
  - Y & Z: 25mm/sec *(selectable)*
- Control: X axis is closed-loop, linear motor with linear encoder.
  - Y & Z are open-loop stepper motor drives with optical data setting.

#### PAD HEAD

- Vacuum-operated and fully floating to comply with agar surface.
- $\cdot$  Programmable, variable pressure.

#### PAD DISPENSER

- · Holds max 4 long-pin RePads<sup>™</sup> and max 30 other types.
- Dispenser automatically counts RePads<sup>™</sup> and flags up shortage on GUI.
- Pad Dispenser rim fingers ensure accurate and repeatable RePad<sup>™</sup> positioning.

# TURNTABLE

- · Diameter: 360mm
- $\cdot$  Angle of rotation: 180°
- · Time: 2.5sec
- $\cdot$  Repeatability better than  $10\mu$
- $\cdot\,$  Fitted with fully automatic plate positioners and latches.
- · Bays are colour coded.

#### LID REMOVERS

- Triple, pneumatic, lift-and-turn lid removers each with double hold-and-lift, vacuum-operated suction cups.
- · Arms fitted with anti-rebound dampers.

# FUNCTIONALITY

- · Suspension transfer (wet/wet)
- · Spotting (wet/dry)
- $\cdot$  Colony replicating
- $\cdot$  Array generation
- Mating
- · Archive (dry/wet)
- Dry spotting (dry/dry)

## DENSITIES OF MEDIA SUPPORTED

- · 96, 384, 1536 and 6144 RePads™ *(solid agar)*
- Long-pin 96 and 384 RePads™(liquid/liquid-liquid/solid solid/liquid)

#### PLATE

- · 96 and 384-well footprint, standard depth
- Singer PlusPlates™ (Rectangular, single extended cavity, 96well footprint)

## MACHINE CONTROL INTERFACE

- · 15" touchscreen 1224 x 788 resolution
- Intel Atom Processor
- · 1GB RAM
- · 1.8GHz
- · 10GB hard drive
- · Windows XP embedded standard

#### **GRAPHICAL INTERFACE**

• All functions controlled by simple pictograms. Includes replication, array generation and mating

# SOFTWARE

• Commands include automatic and manual offset pinning to ensure even repeat cell pick up from colonies and automatic stirring mode for re-suspention in microtitre wells.

Remote access and diagnostics and other protocols are under continuous development.

## INTERFACES

- · 1x Ethernet
- · 2x USB
- · 1x 25232
- · 1x KB/MS/LAN2

# LIGHTING/DISINFECTION

- · White
- · UVc

# COMPRESSOR

- Compressor type may vary, please consult your Singer Technician.
- Our standard compressor is very quiet and performs optimally standing on the floor. It has a reservoir inside it and will run only intermittently. The pipe connecting the compressor to the ROTOR HDA is **6mm dia** (1/4"). The compressor may be sited away from the ROTOR HDA (please let us know about this so that we can supply a long enough pipe).
- $\cdot$  120V or 230V versions of our standard compressor are available.
- · Power: 500W.

## **AIR/GAS CONNECTION**

Where we do not supply a compressor, the ROTOR HDA is supplied with a male quick-change coupler. We will supply, in advance, the female mating part to this, so that you can arrange connection before installation.

## PERFORMANCE

The ROTOR HDA is manually loaded and unloaded, but very special attention has been paid to speed of replication. The turntable, which conveys plates in and out of the sealed operating zone of the ROTOR HDA, may be unloaded and loaded whilst replication is in progress. This makes the process very continuous.

Performance tests carried out for Singer by a major yeast laboratory claim replication rates in excess of 100 PlusPlates™ per hour. At the supported densities, this equates to:

- · 96: 9,600 colonies
- · 384: 38,400 colonies
- · 768: 76,800 colonies
- · 1536: 153,600 colonies
- · 6144: 614,400 colonies

# CONSUMABLES

- Singer PlusPlates<sup>™</sup>: Standard footprint, single well plate with specially extended working area for RePad<sup>™</sup> compatibility and meniscus allowance.
- RePads™: **96 Long** 
  - 384 Long 96 Short 384 Short 1536 Short 6144 Short

All consumables are made of plastic and are gamma irradiated and double packed.

# Pack sizes:

- · PlusPlates<sup>™</sup>: 10 per sleeve/ 200 per box
- $\cdot$  Long 96: 10 per sleeve/ 200 per box
- · Long 384: 10 per sleeve/ 200 per box
- $\cdot$  Short 96: 20 per sleeve/ 1000 per box
- $\cdot$  Short 384: 20 per sleeve/ 1000 per box
- · Short 1536: 20 per sleeve/1000 per box
- · Short 6411: 20 per sleeve/1000 per box

# Running Costs

- Running costs of the ROTOR HDA are much lower than those of conventional robots, particularly when speed and density are taken into account.
- EXAMPLE: At a rate of 100 plate replications per hour at a density of 1536, 153600 colonies can be printed. 100 PlusPlates<sup>™</sup> and 100 RePads<sup>™</sup> cost approximately US \$240\* so cost per colony is only \$0.0015. There are no solvent or detergent costs, or costs associated with a dedicated technician.

## SAFETY AND COMPLIANCE

- $\cdot$  Safety Interlocks on vision panel and rear control panel.
- UV lamp operation is under software control and is interlocked with main, roller cover closure.
- · CE compliance by technical file.

# **PINNING EXAMPLES**

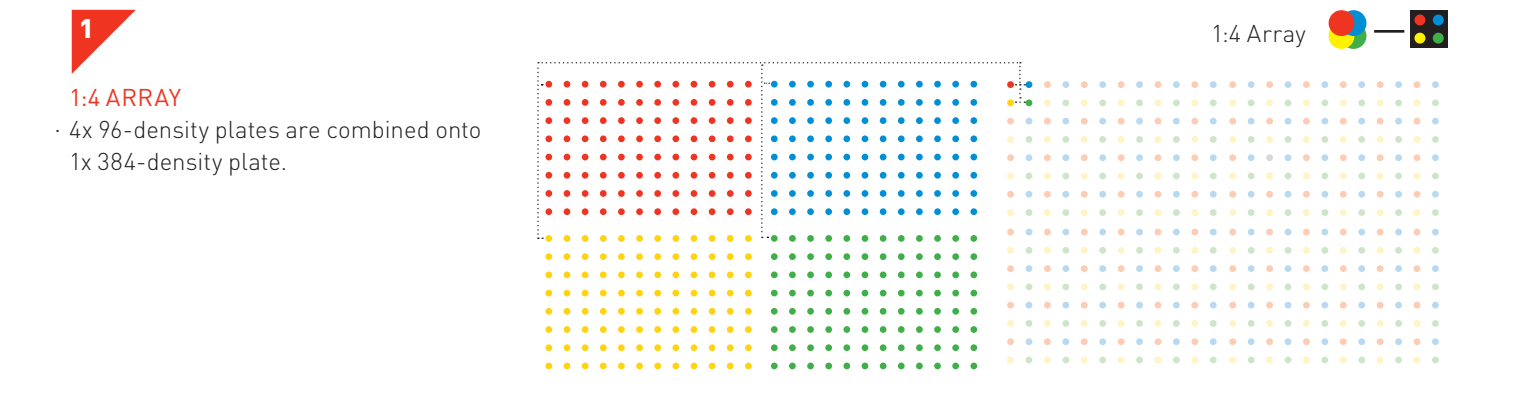

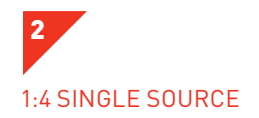

• Each colony from a 1x 96-density plate replicated in quadruplicate to a 1x 384density plate. These protocols can be applied at all pinning densities.

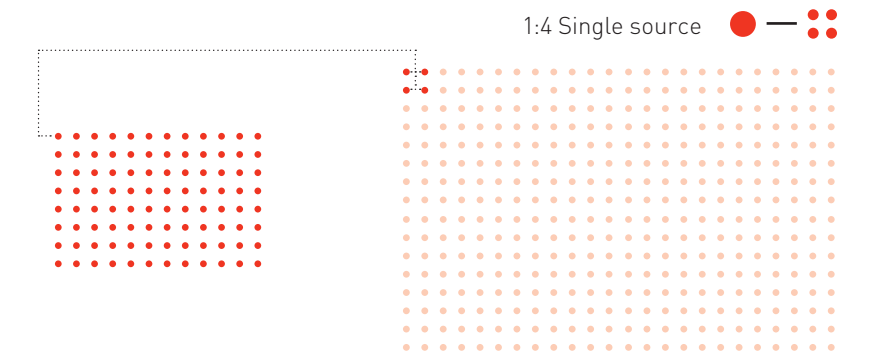

# **POST-EXPERIMENTAL PROCEDURE**

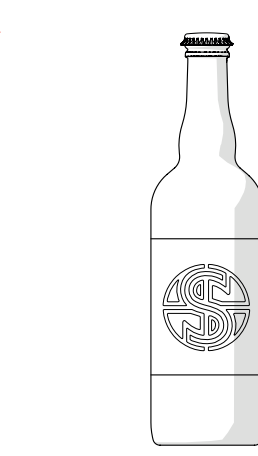

hard day!

- · Locate the *Bottle Opener* on your *ROTOR HDA*.

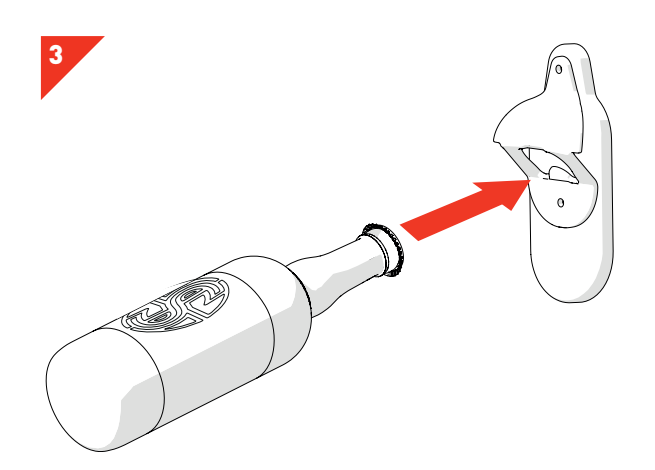

· Select a *Delicious Beer*. Pick a strong one - it's been a

· Insert the *Beer Bottle* into the *Bottle Opener*.

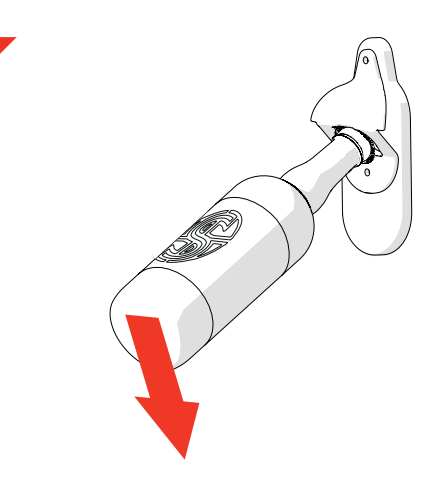

· Lever the *Beer Bottle* to remove the *Bottle Cap* 

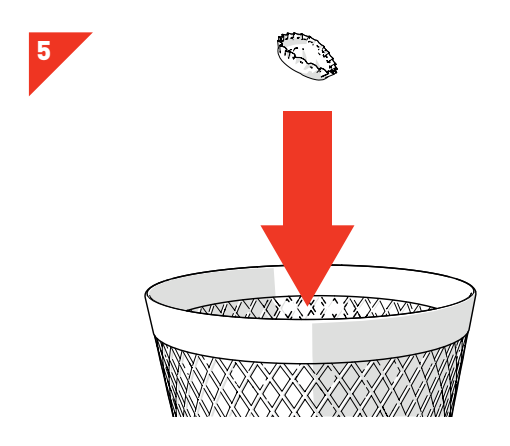

• Place the *Bottle Cap* in the *Bin.* Nobody likes a litter bug!

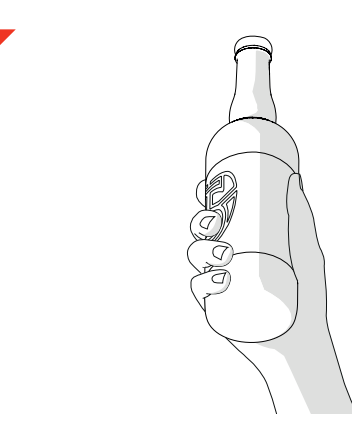

- Success! Time to enjoy your *Delicious Beer* you've earned it!
- · Repeat steps 1-6 until suitably relaxed.

| NOTES |   |  |
|-------|---|--|
|       | - |  |
|       |   |  |
|       |   |  |
|       |   |  |
|       |   |  |
|       |   |  |
|       |   |  |
|       |   |  |
|       |   |  |
|       |   |  |
|       |   |  |
|       |   |  |
|       |   |  |
|       |   |  |
|       |   |  |
|       |   |  |
|       |   |  |
|       |   |  |
|       |   |  |
|       |   |  |
|       |   |  |
|       |   |  |
|       |   |  |
|       |   |  |
|       |   |  |
|       |   |  |
|       |   |  |
|       |   |  |
|       |   |  |
|       |   |  |
|       |   |  |
|       |   |  |
|       |   |  |
|       |   |  |
|       |   |  |
|       |   |  |
|       |   |  |
|       |   |  |
|       |   |  |

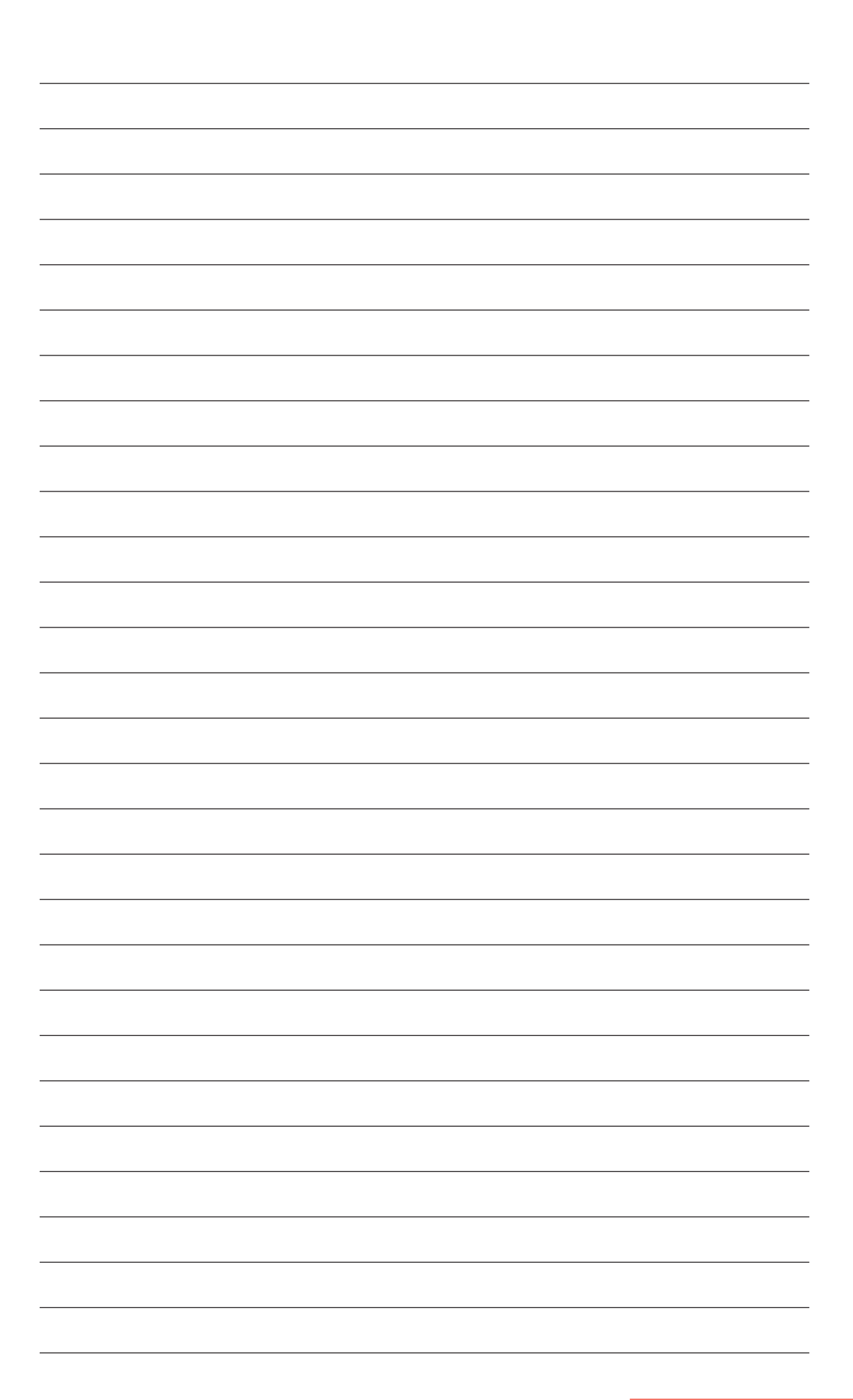

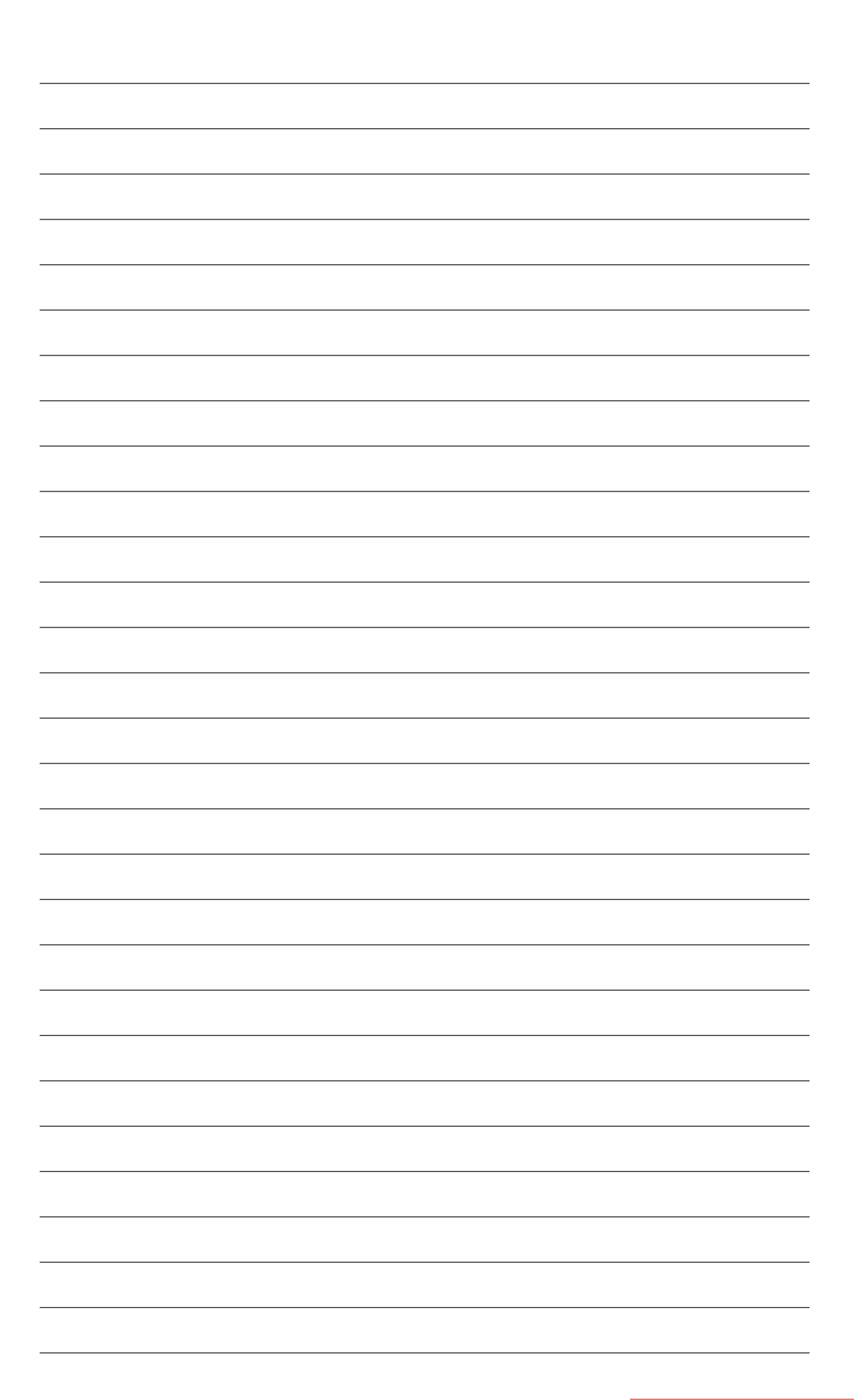

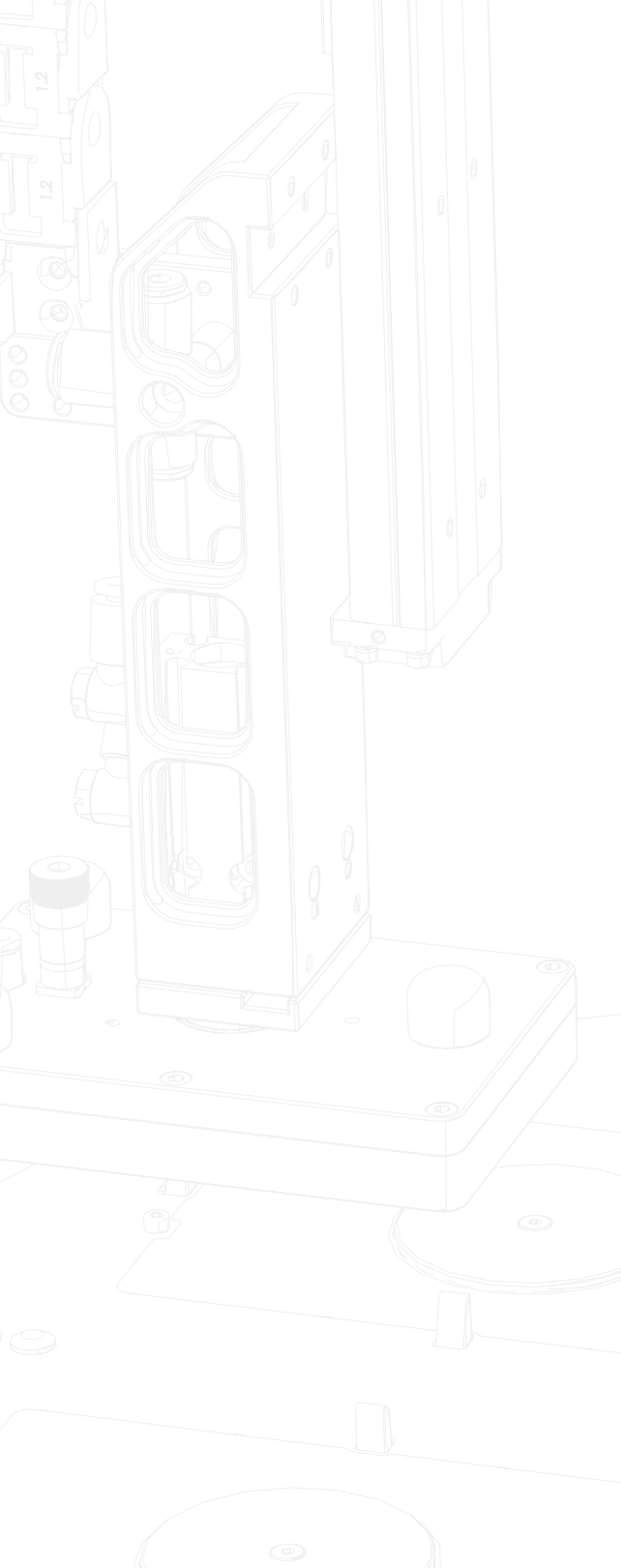

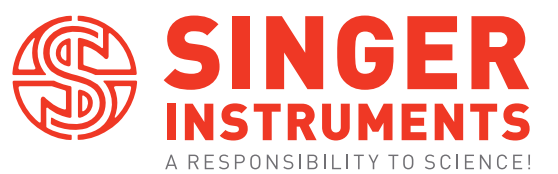

Roadwater, Watchet, Somerset. TA23 0RE UK

+44 (0)1984 640226 (tel) +44 (0)1984 641166 (fax)

contact@singerinstruments.com singerinstruments.com

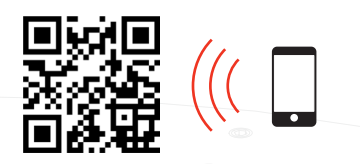

SCAN TO VISIT WEBSITE FOR MORE HELPFUL TIPS AND TUTORIALS!

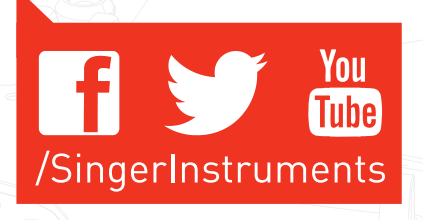